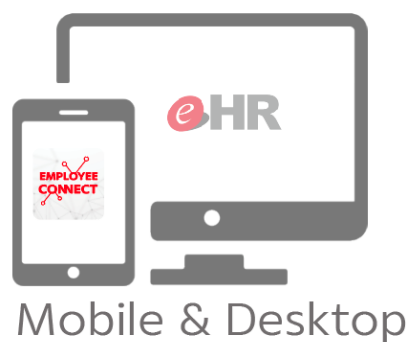

## **eHR & EMPLOYEE CONNECT**

## ้ขั้นตอนทาร เพิ่ม/เปลี่ยนแปลง ข้อมูลครอบครัว ข้อมูลส่วนตัว | สมาชิกครอบครัว

Update

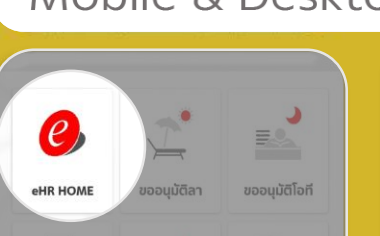

B

1

1

<

1. ชื่อ

ประเภทสมาชิย คู่สมรส

ดำนำหน้าซื่อ

1000

ลำดับที่:

ชื่อ:

-นามสกล:

1.000

 $\widehat{\ }$ 

III

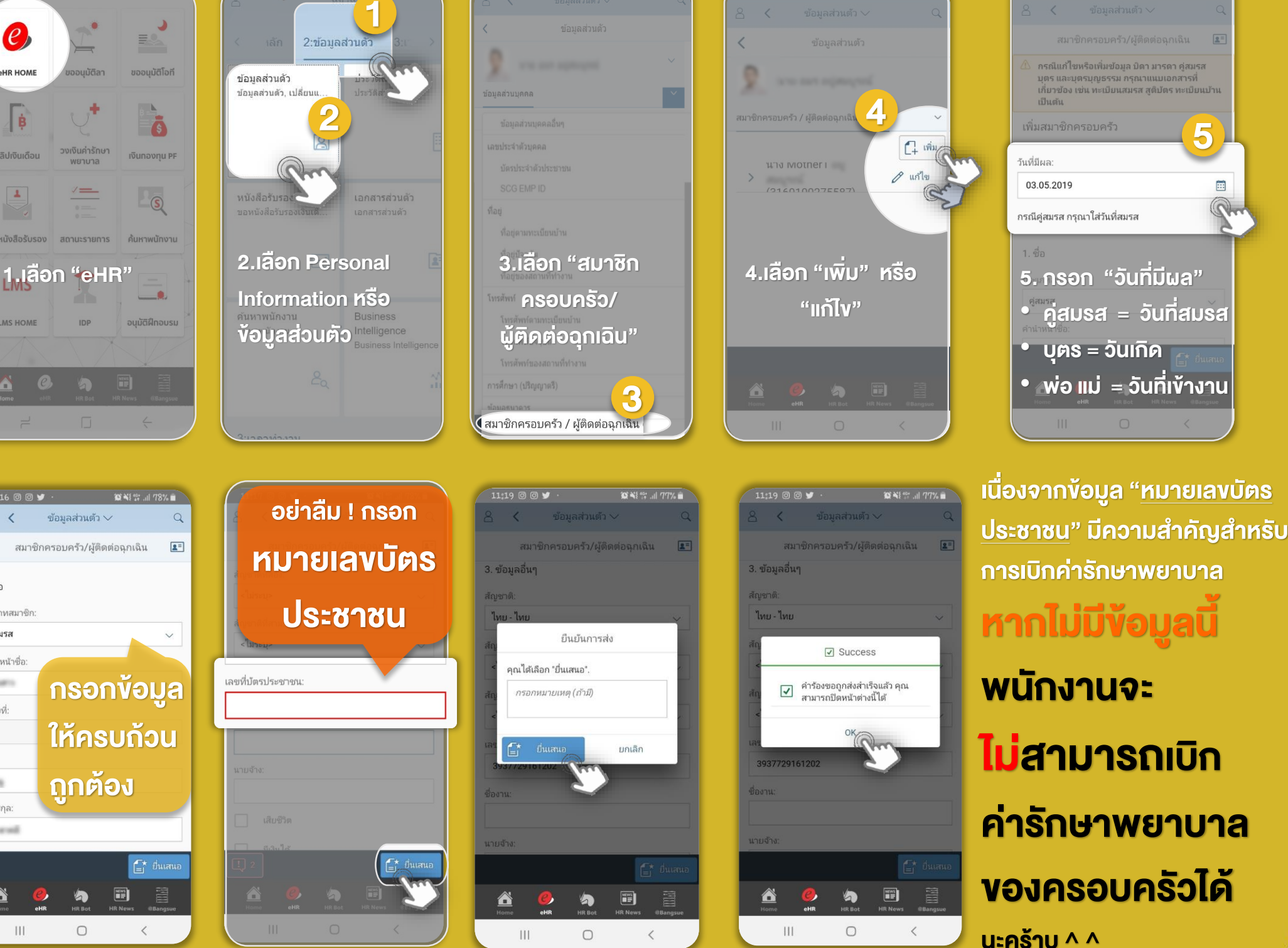

SUPPORT : itone-cs@itone.co.th | 02-586-5599 | 02-271-5191